- ▶ STEP2(居場所情報 提出)で提出した情報・予定に変更が生じた場合、すぐに更新してください
- ▶ 過去の居場所情報は後から更新できません。必ず事前に更新してください
- ▶ 本マニュアルでは入力例を用いて更新方法をお伝えします

## 🔄 🝈 エントリを追加 [宿泊先]・[60分時間枠]

ここでは[7月12-19日]に[ナショナルトレーニングセンター イースト]で合宿が入り、[宿泊先]・[60分時間枠]・[トレーニング] の予定を追加する場合を例に説明します。まず[宿泊先]・[60分時間枠]を新しく追加します

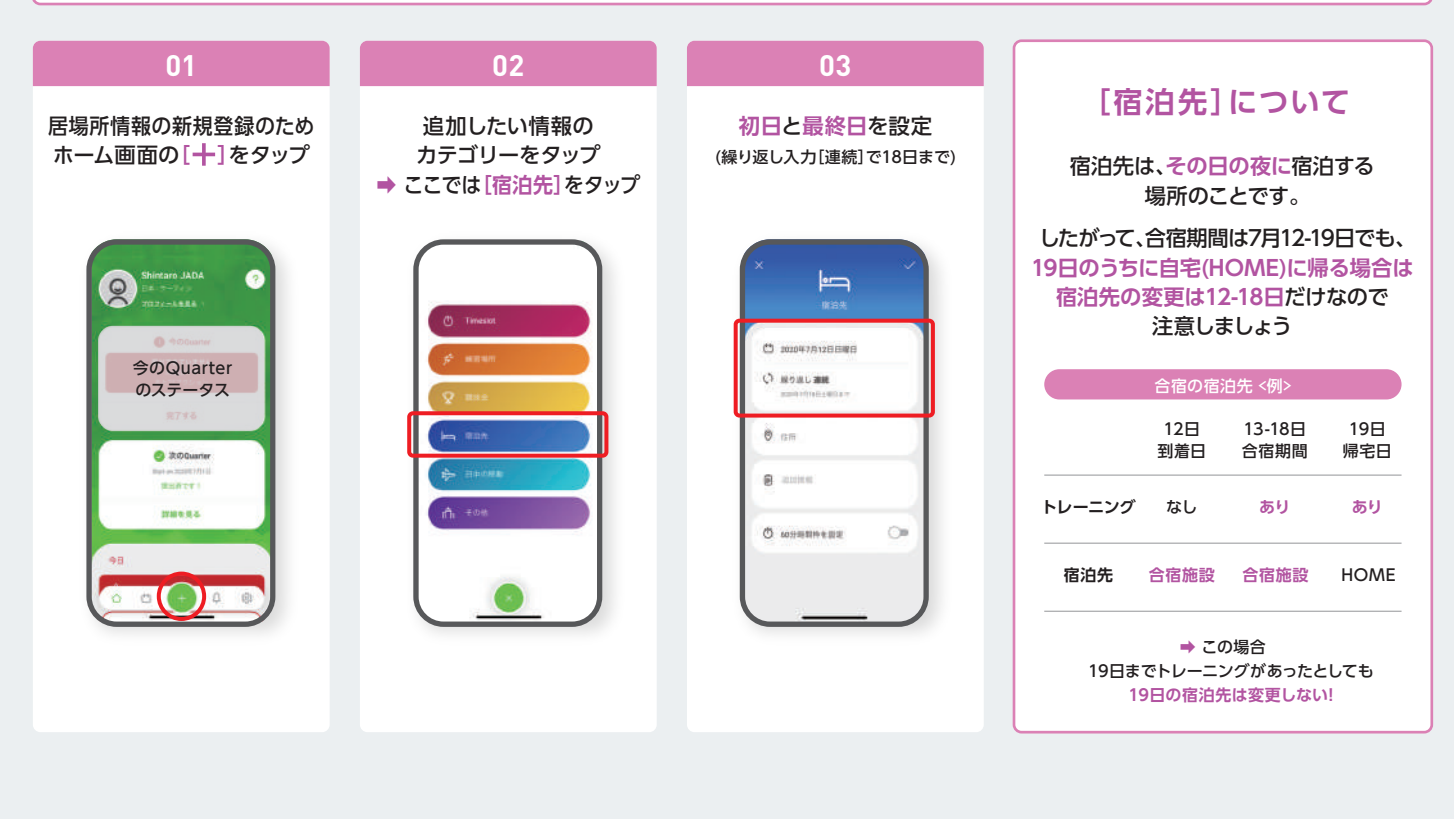

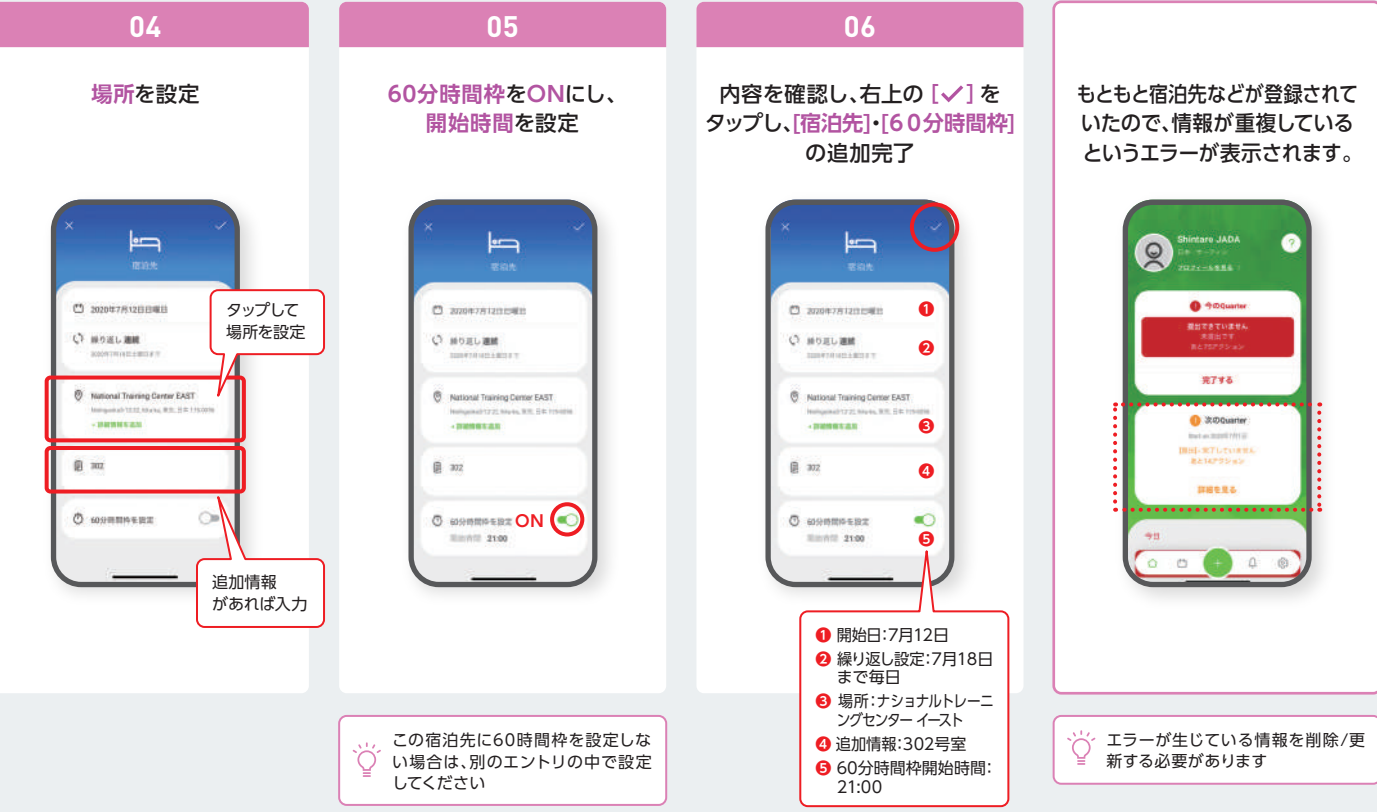

## 

※前に登録した[宿泊先]・[60分時間枠]を削除します。

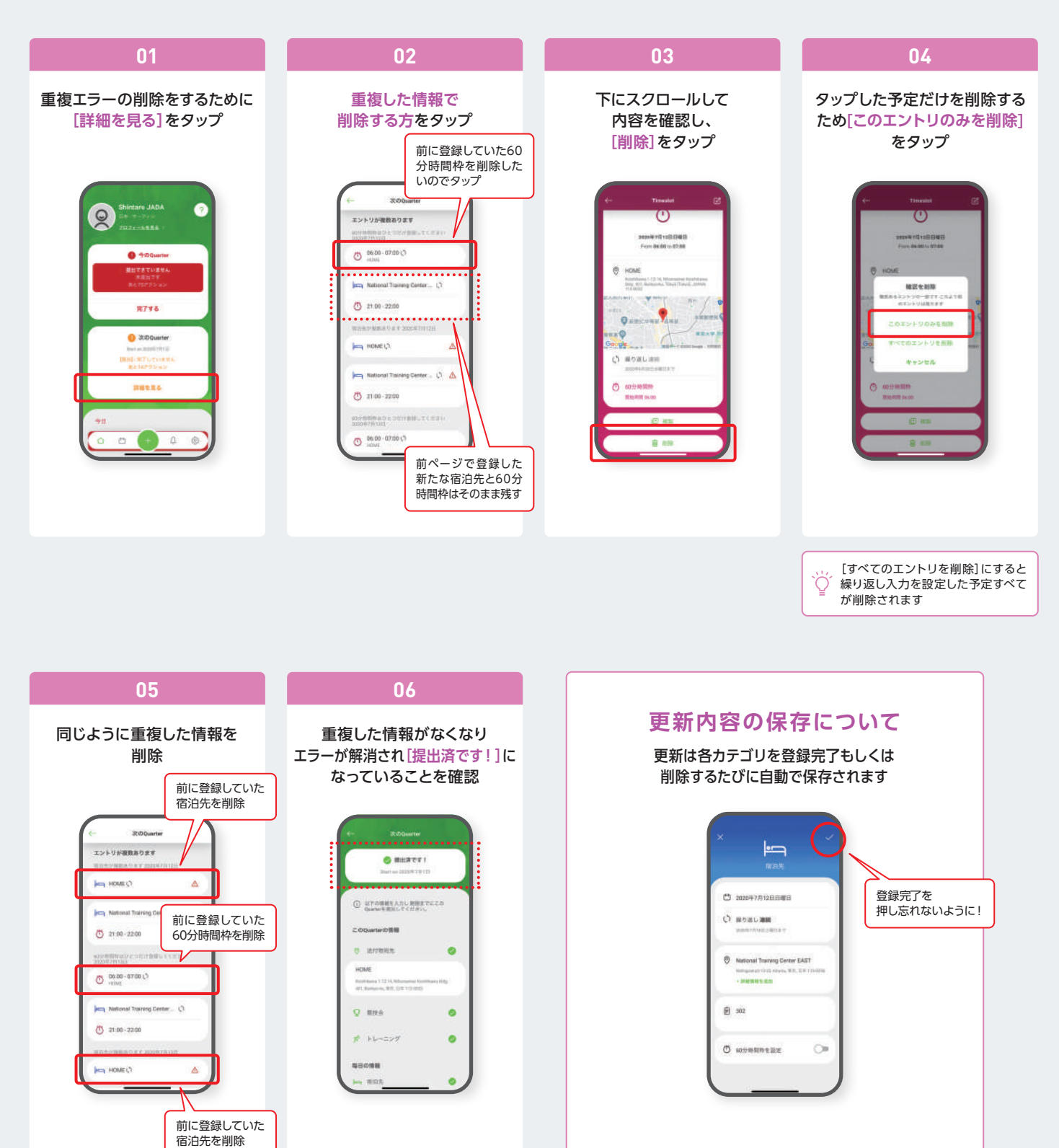

シップし忘れたり、間違えて[×]をタップしたりすることがあるので、
 更新した内容はその後しっかり確認するようにしましょう

# 🎤 エントリを追加[トレーニング]

ここでは[7月12-19日]に[ナショナルトレーニングセンター イースト]で合宿が入り、[宿泊先]・[60分時間枠]・[トレーニング] の予定を追加する場合を例に説明します。まず[宿泊先]・[60分時間枠]を新しく追加します

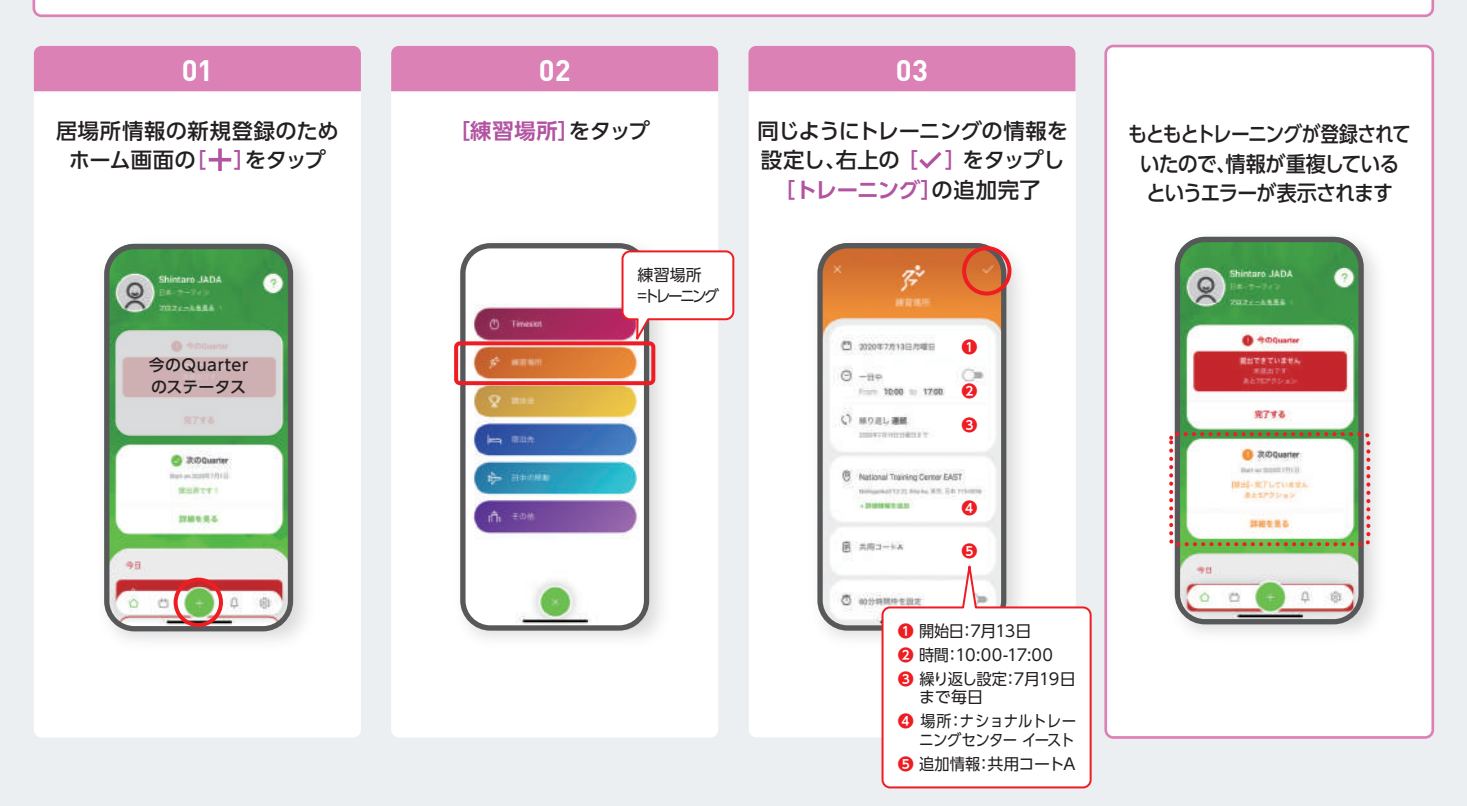

## 🌮 重複エントリを削除 [トレーニング] ※前に登録した [トレーニング]を削除します。

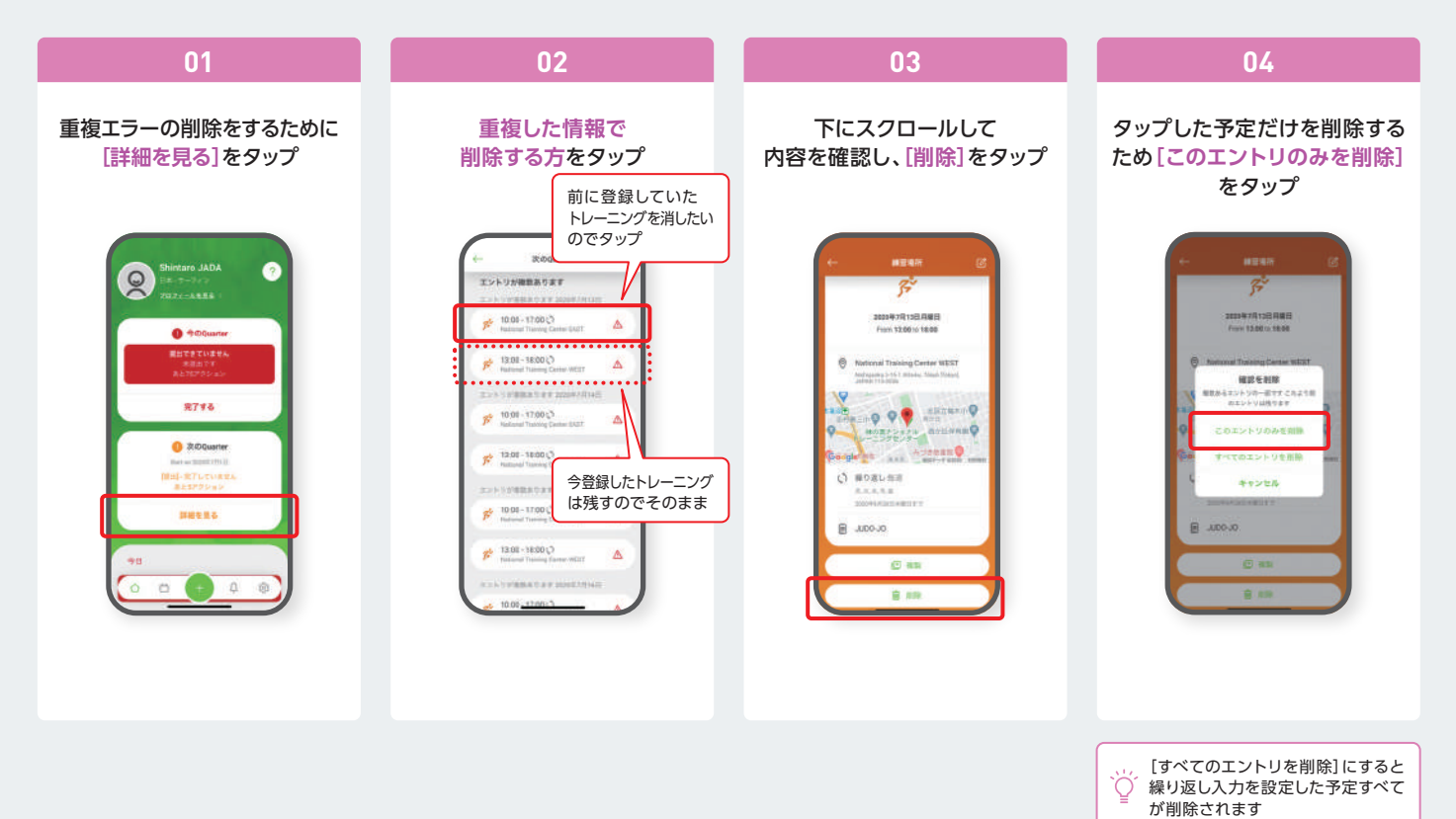

### ▶ 重複エントリを削除 [トレーニング]

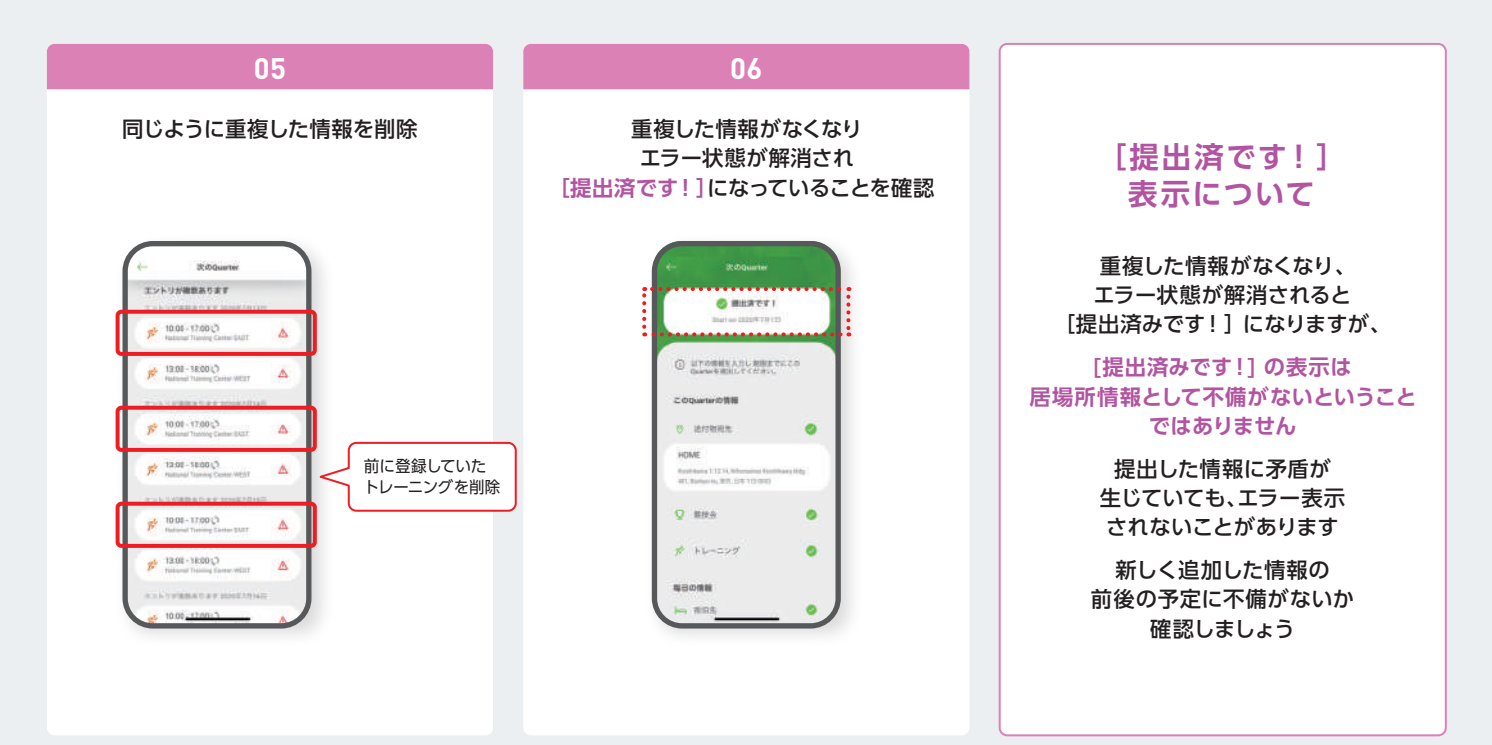

入力例 マニュアルでは[7月12-19日]に合宿が入った場合を例に、[宿泊先]・[60分時間枠]・[トレーニング]の予定を新しく追加しました

|               |                     |                     |                     | エラーとして認識されていません                                                                                                    |
|---------------|---------------------|---------------------|---------------------|----------------------------------------------------------------------------------------------------|
|               | 12日<br>到着日          | 13-18日<br>合宿期間      | 19日<br>帰宅日          | 居場所情報としての不備は<br>[19日の60分時間枠]です 最初の提出のときに60分時間枠をすべて6:00HOMEにしていたため、合宿最終日の60分時間枠もHOMEに設定されたままですが、6:00はまだ合宿施設にいるのでHOMEで検査対応ができません 矛盾を解消するには、60分時間枠の <ul> <li>・場所を合宿施設にする</li> <li>・時間を自宅に合わせる</li> <li>・新しいエントリで設定するのいずれかの修正が必要です</li> </ul> |
| 60分時間枠        | 21:00-22:00<br>合宿施設 | 21:00-22:00<br>合宿施設 | 6:00-7:00<br>HOME   |                                                                                                    |
| <b>トレーニング</b> | なし                  | 10:00-17:00<br>合宿施設 | 10:00-17:00<br>合宿施設 |                                                                                                    |
| 宿泊先           | 合宿施設                | 合宿施設                | HOME                |                                                                                                    |

次のページでは60分時間枠を合宿の[トレーニング]エントリ内の[10:00ナショナルトレーニングセンター イースト (合宿のトレーニング場所)]に設定する例で情報を更新します

例)合宿翌日がOFFならトレーニングを削除 など

#### ▶ 更新後に必要な確認

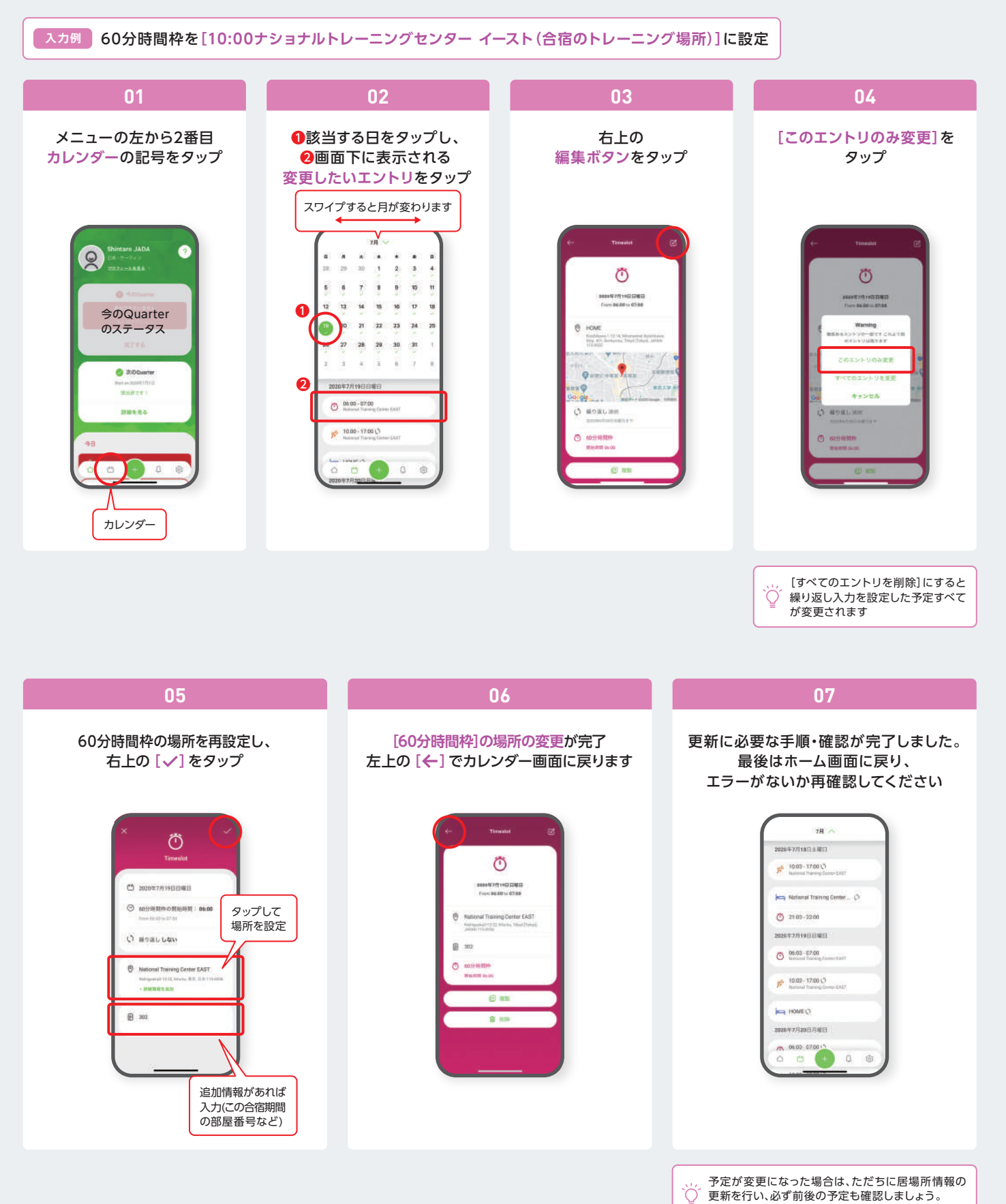